# Tips on using the Sub Surface Scattering in Poser 6

| Author: | Vadlor                                        | Printable Version | Tools Needed |
|---------|-----------------------------------------------|-------------------|--------------|
| Step 1: | Technical Information                         |                   | * Poser 6    |
| Step 2: | Goth-like White skin or really pale people.   |                   |              |
| Step 3: | Fixing the Highlight.                         |                   |              |
| Step 4: | Let go to the other extreme now: Darker Skins |                   |              |
| Step 5: | Second Case: African-Americcan Character      |                   |              |
| Step 6: | Final Thoughs                                 |                   |              |

#### Introduction

First thing to have in mind when using the SSS that comes with Poser 6, is that it is a script designed basicly for pink skin. Let's see some examples of what happens when we use the default SSS with other skin colors, and how to customize it for a better look in each case.

### Step 1 - Technical Information

Let's see what the Poser 6 Manual says about the three nodes the SSS uses:

Blinn: Calculates highlights. It has four different settings: Specular Color (sets the color of the highlight); Eccentricity (creates imperfections in the surface, the manual says to use 0 for shinny surfaces and 1 for diffuse ones, the default value is 0.5); Specular Rolloff (controls thr highlight's sharpness); and reflectivity (controls the ammount of light reflected by the surface).

Fastscatter: It simulates the interaction of light with translucent materials. It's settings are Color (the tint of the subsurface area) and Attenuate (it specifies which light will have more influence in the SSS, the one originating from the camera or the one coming towards the camera).

Edge Blend: It blends two nodes based on surface and camera angles.

First thing to have in mind when using the SSS that comes with Poser 6, is that it is a script designed basicly for pink skin. Let's see some examples of what happens when we use the default SSS with other skin colors, and how to customize it for a better look in each case.

### Step 2 - Goth-like White skin or really pale people.

For this example, I'll be using Kaeel, for a Gothic looking character. This first render is Kaeel as it comes, no SSS whatsoever. I'll be applying the changes on the head, scalp and lips materials, leaving the other materials alone for comparison.

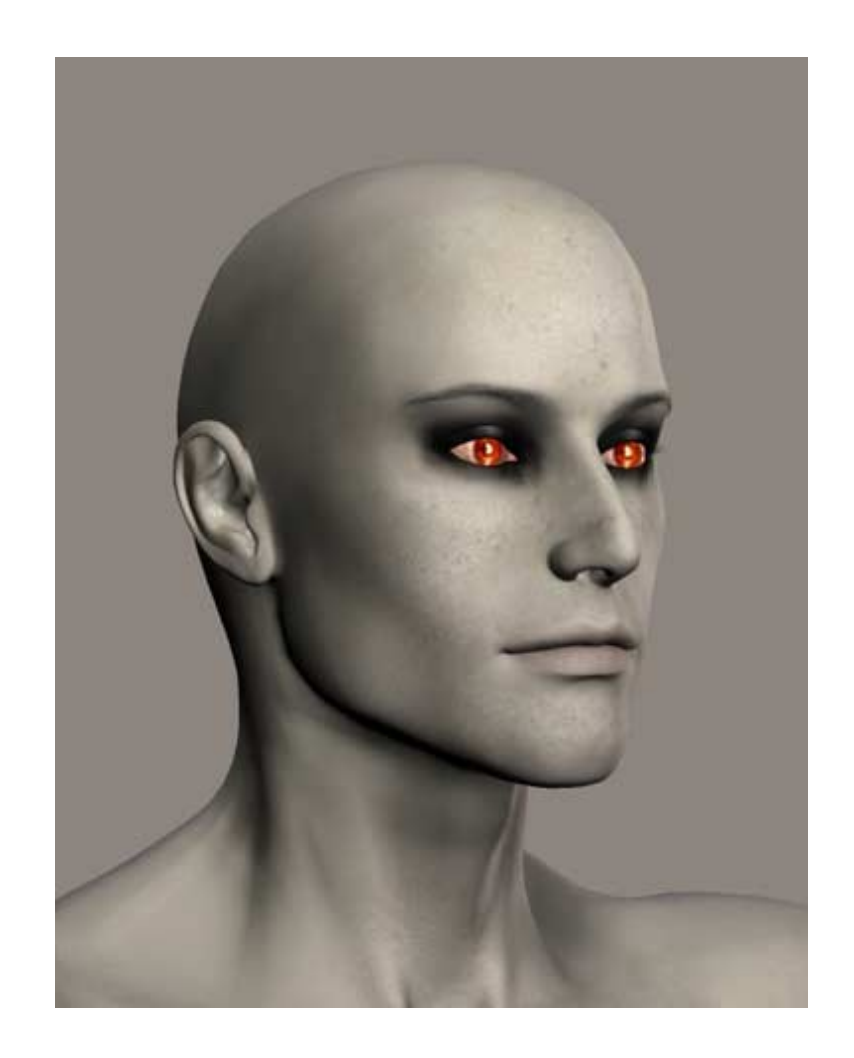

Now, let's see how it looks with the default SSS.

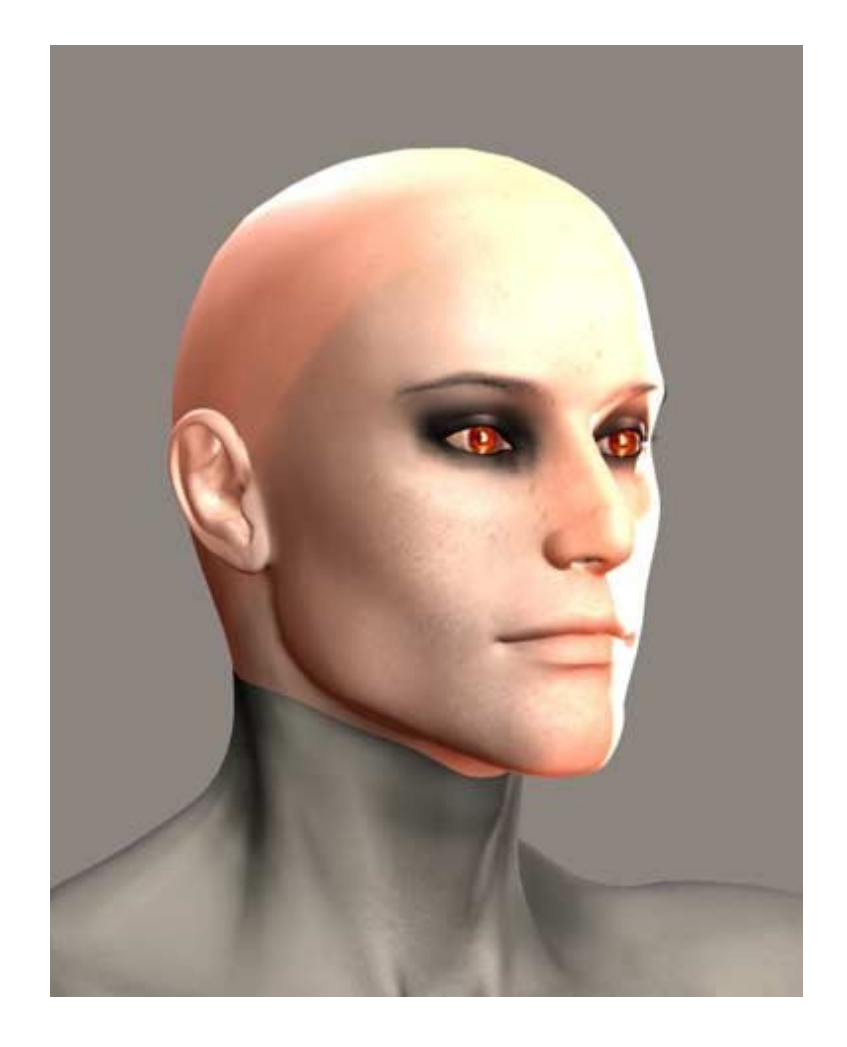

Hey! Where did my gothic dude go!!!???? The default SSS gives him a reddish look, because of what I said in the introduction. Let's change that.

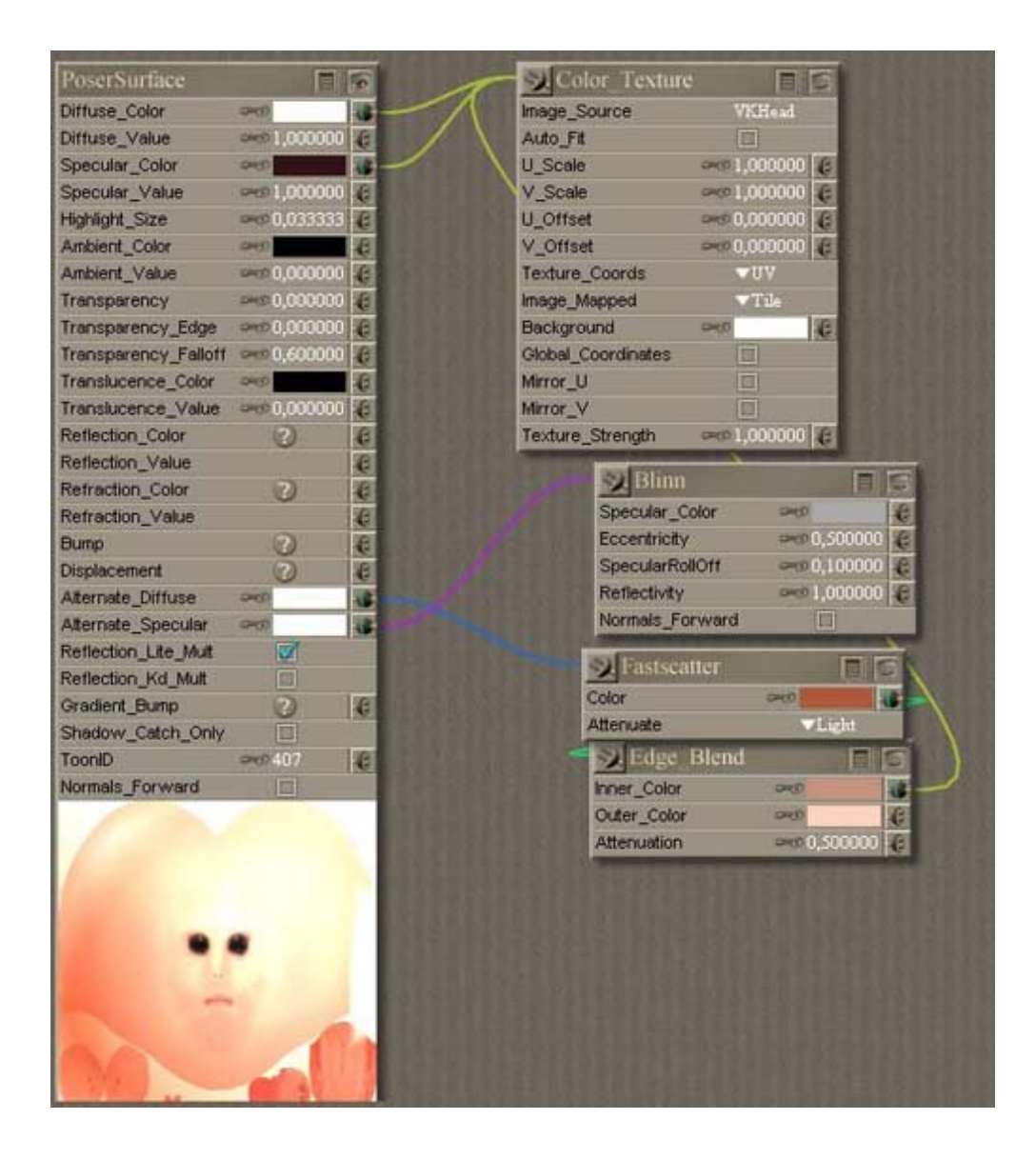

Put all color form the SSS in tones of grey. Then, start using the color picker and select the colors from the texture preview at the bottom of the Posersurface node. Remember that this preview interacts with the light already set in the scene, so if you have very bright lights, change the Attenuate setting in the fastscatter node to Strong, to recover some of the colors that get "burned" by the lights. Pick the Specular color for the blinn node from the highlights already in the texture. The Fastscatter color pick it from the darker areas of the texture (not black, but shadowy areas), and the edge blend colors pick from the texture itself, the inner color being the base color of the texture (not highlighted or shadowed in any way), and the outer color being a darker tone than the Fastscatter. Let's see how it looks now:

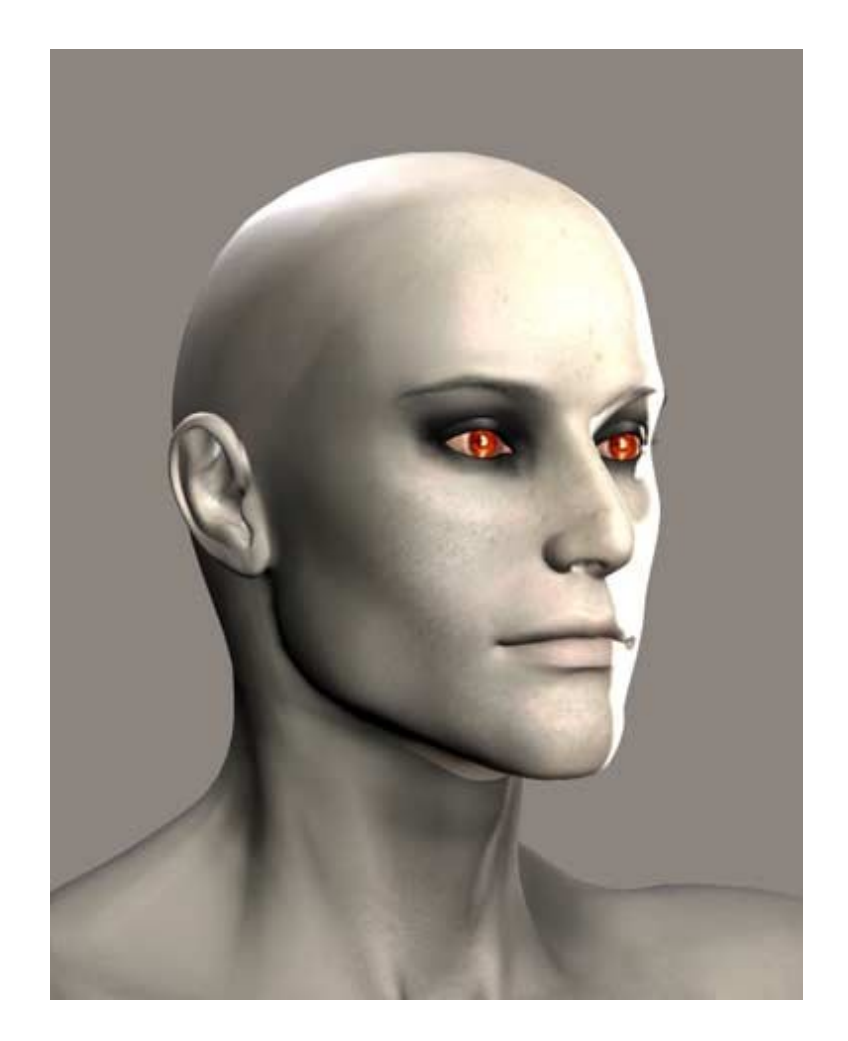

| PoserSurface                                                                                                    |                | 5                                                                                                    | Color Texture                                                                                                    |
|----------------------------------------------------------------------------------------------------|----------------|----------------------------------------------------------------------------------------------------|----------------------------------------------------------------------------------------------------|
| Diffuse_Color                                                                                                    | 2450           | 10-1                                                                                                    | Image_Source VKHead                                                                                                    |
| Diffuse_Value                                                                                                    |                | 6                                                                                                    | Auto_Fit                                                                                                    |
| Specular_Color                                                                                                    | -0             | 4                                                                                                    | U_Scale Rep 100000 0                                                                                                    |
| Specular_Value                                                                                                    | and 1,000000   | e e                                                                                                    | V_Scale .000000 @                                                                                                    |
| Highlight_Size                                                                                                    |                | e                                                                                                    | U_Offset ==== 0,000000 @                                                                                                    |
| Ambient_Color                                                                                                    | 0-00           | e                                                                                                    | V_Offset ==== 0,000000 #                                                                                                    |
| Ambient_Value                                                                                                    | 0,000000       | E                                                                                                    | Texture_Coords VV                                                                                                    |
| Transparency                                                                                                    |                | C                                                                                                    | Image_Mapped                                                                                                    |
| Transparency_Edge                                                                                                    | PHD 0,000000   |                                                                                                    | Background Per 6                                                                                                    |
| Transparency_Falloff                                                                                                    | Pro 0,600000   | 6                                                                                                    | Global_Coordinates                                                                                                    |
| Translucence_Color                                                                                                    | 00             | 6                                                                                                    | Mirror_U                                                                                                    |
| Translucence_Value                                                                                                    | PHO 0,000000   | 1 C                                                                                                    | Mirror_V                                                                                                    |
| Reflection_Color                                                                                                    | 3              | 6                                                                                                    | Texture_Strength Prop 1,000000 @                                                                                                    |
| Reflection_Value                                                                                                    |                | 6                                                                                                    | and the second second s |
| Refraction_Color                                                                                                    | 3              | E                                                                                                    |                                                                                                    |
| Refraction_Value                                                                                                    |                | 6                                                                                                    | Specular_Color Prof                                                                                                    |
| Bump                                                                                                    | 3              | 4                                                                                                    | Eccentricity C.500000                                                                                                    |
| Displacement                                                                                                    | 3              | e                                                                                                    | SpecularRollOff 0,100000                                                                                                    |
| Alternate_Diffuse                                                                                                    | 0+00           | 15                                                                                                    | Reflectivity and 1,000000                                                                                                    |
| Alternate_Specular                                                                                                    | CPHO .         | 16                                                                                                    | Normals_Forward                                                                                                    |
| Reflection_Lite_Mult                                                                                                    | 2              | 1.134.5                                                                                                    | SI Fastscatter                                                                                                    |
| Reflection_Kd_Mult                                                                                                    |                | 10201                                                                                                    | Color                                                                                                    |
| Gradient_Bump                                                                                                    | 3              | 1                                                                                                    | Color Color                                                                                                    |
| Shadow_Catch_Only                                                                                                    |                |                                                                                                    | Attendate                                                                                                    |
| ToonID                                                                                                    | <b>₽</b> €0407 | 6                                                                                                    | Edge Blend                                                                                                    |
| Normals_Forward                                                                                                    |                | THE REAL                                                                                                    | Inner_Color >0                                                                                                    |
|                                                                                                    | 1              | Contraction of the local division of the local division of the loc | Outer_Color >0                                                                                                    |
| 1                                                                                                    |                | · ·                                                                                                    | Attenuation Por 0, 300000 7                                                                                                    |
| And and a state of the state of the state of |                |                                                                                                    |                                                                                                    |
| Comments of the second second s                                                                                                    |                | 100000                                                                                                    |                                                                                                    |
|                                                                                                    |                | CONTRACTOR OF                                                                                                    |                                                                                                    |
|                                                                                                    |                | 100000                                                                                                    |                                                                                                    |
| 210                                                                                                    |                | CONTRACTOR OF                                                                                                    |                                                                                                    |
| -                                                                                                    | 1              | TAXABLE IN                                                                                                    |                                                                                                    |
|                                                                                                    | 10 200         |                                                                                                    |                                                                                                    |
| a C                                                                                                    | 1              | Server Aller                                                                                                    |                                                                                                    |
| and the second second se                                                                                                    | ALC: NO.       | 20 B                                                                                                    |                                                                                                    |

## Step 3 - Fixing the Highlight.

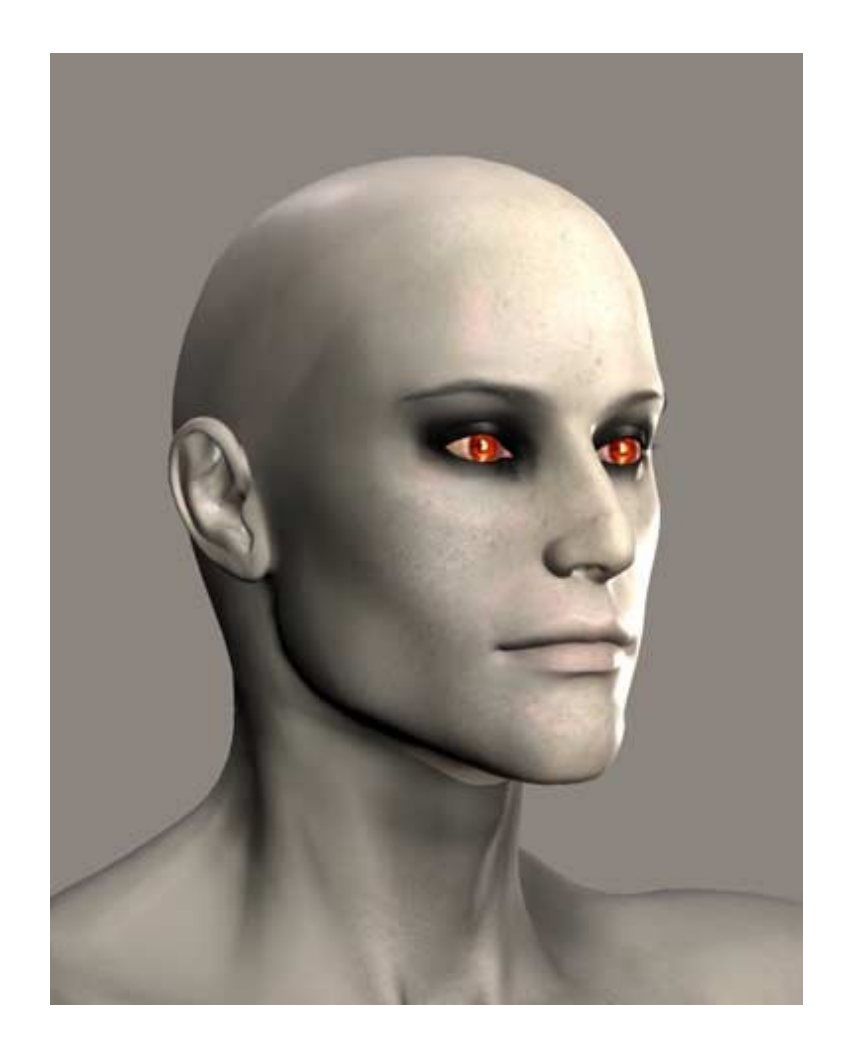

Well, our goth buy is back, and now it look much more realistic, thanks to the SSS with custom colors specially picked for this skin. Let's go now to the opposite extreme. Perhaps a little too bright in the highlighted area. We'll fix that by changing the values of the Bliin node, as in the image.

| Diffuse_Color we locomo c<br>Specular_Color we locomo c<br>Specular_Value we locomo c<br>Anbient_Color we locomo c<br>Anbient_Color we locomo c<br>Anbient_Color we locomo c<br>Anbient_Color we locomo c<br>Transparency_Falloff we locomo c<br>Transparency_Falloff we locomo c<br>Transparency_Fallof                                                                                                    | PoserSurface         |                       | 5                                       | Color Texture             |
|----------------------------------------------------------------------------------------------------|----------------------|-----------------------|-----------------------------------------|---------------------------|
| Diffuse_Value       Image 1,000000       Image       Audo_FR       U_Scale       Image       U_000000       Image       U_Scale       Image       U_000000       Image       U_001111       Image       Image <td>Diffuse_Color</td> <td>104CD</td> <td></td> <td>Image_Source VXHead</td>                                                                                                    | Diffuse_Color        | 104CD                 |                                         | Image_Source VXHead       |
| Specular_Color and Lococo C<br>Specular_Value and Lococo C<br>Highlight_Size and D.00000 C<br>Ambient_Value and D.00000 C<br>Transparency_Edge and D.00000 C<br>Transparency_Falloff and D.60000 C<br>Transparency_Falloff and D.600000 C<br>Transparency_Falloff and D.600000 C<br>Transparency_Falloff and D.60000 C<br>Transparency_Falloff and D.600000 C<br>Transparency_Fa                                                                            | Diffuse_Value        |                       | 6                                       | Auto_Ft                   |
| Specular_Value == 0,00000 C<br>Highlight_Size == 0,00000 C<br>Ambient_Color == 0,00000 C<br>Transparency_Falloff == 0,00000 C<br>Transparency_Falloff == 0,00000 C<br>Transparency_Falloff == 0,00000 C<br>Transbucence_Color == 0<br>Reflection_Value == 0,00000 C<br>Reflection_Value == 0,00000 C<br>Reflection_Value == 0<br>Displacement == 0<br>Atternate_Diffuse == 0<br>Atternate_Diffuse == 0<br>Reflection_Kd_Mult == 0<br>Reflection_Kd_Mult == 0<br>Reflection_ | Specular_Color       | 12400                 |                                         | U_Scale er 1,000000 @     |
| Highlight_Size web 0.033333   Ambient_Color web 0.000000   Anbient_Value web 0.000000   Transparency_Fallotf web 0.000000   Transparency_Fallotf web 0.000000   Transparency_Color web 0.000000   Transbuence_Value web 0.000000   Refraction_Color web 0.000000   Refraction_Value web 0.000000   Bump web 0.000000   Displacement web 0.000000   Aternate_Specular web 0.000000   Reflection_Kd_Mut web 0.000000   Reflection_Kd_Mut </td <td>Specular_Value</td> <td>are@ 1,000000</td> <td>6</td> <td>V_Scale ==== 1,000000 @</td>                                                                                                    | Specular_Value       | are@ 1,000000         | 6                                       | V_Scale ==== 1,000000 @   |
| Ambient_Color       Image_napped         Ambient_Value       Image_napped         Transparency_Edge       Image_napped         Transparency_Edge       Image_napped         Transparency_Edge       Image_napped         Transparency_Edge       Image_napped         Transparency_Edge       Image_napped         Transparency_Edge       Image_napped         Transparency_Edge       Image_napped         Transparency_Edge       Image_napped         Transparency_Edge       Image_napped         Transparency_Edge       Image_napped         Transparency_Edge       Image_napped         Transparency_Edge       Image_napped         Transparency_Edge       Image_napped         Transparency_Edge       Image_napped         Transparency_Labor       Image_napped         Reflection_Color       Image_napped         Reflection_Lite_Muit       Image_napped         Reflection_Lite_Muit       Image_napped         Reflection_Lite_Muit       Image_napped         Reflection_Lite_Muit       Image_napped         Shadow_Cotch_Only       Image_napped         ToonID       Image_napped         Image_napped       Image_napped         Image_napped <td< td=""><td>Highlight_Size</td><td>une 0,033333</td><td>6</td><td>U_Offset 0,000000 @</td></td<>                                                                                                    | Highlight_Size       | une 0,033333          | 6                                       | U_Offset 0,000000 @       |
| Anbient_Value       Image 0,000000         Transparency       Image 0,000000         Transparency_Falloff       Image 0,000000         Transparency_Falloff       Image 0,000000         Transparency_Falloff       Image 0,000000         Transparency_Falloff       Image 0,000000         Transparency_Falloff       Image 0,000000         Transparency_Falloff       Image 0,000000         Reflecton_Color       Image 0,000000         Reflecton_Color       Image 0,000000         Reflecton_Value       Image 0,000000         Bump       Image 0,000000         Displacement       Image 0,000000         Aternate_Specular       Image 0,000000         Reflecton_Value       Image 0,000000         Reflecton_Value       Image 0,000000         Reflecton_Value       Image 0,000000         Reflecton_Value       Image 0,000000         Reflecton_Value       Image 0,000000         Reflecton_Value       Image 0,000000         Reflecton_Value       Image 0,000000         Reflecton_Value       Image 0,000000         Reflecton_Value       Image 0,000000         Reflecton_Value       Image 0,000000         Reflecton_Lite_Mut       Image 0,000000 <td< td=""><td>Ambient_Color</td><td>(P0)</td><td>8</td><td>V_Offset 0,000000 10</td></td<>                                                                                                    | Ambient_Color        | (P0)                  | 8                                       | V_Offset 0,000000 10      |
| Transparency       ##0.00000       #         Transparency_Failoft       0.00000       #         Transbucence_Color       #       #         Reflection_Color       #       #         Reflection_Value       #       #         Refrection_Value       #       #         Bump       #       #         Displacement       #       #         Aternate_Diffuse       #       #         Aternate_Specular       #       #         Shadow_Cotch_Only       #       #         Normals_Forward       #       #         Normals_Forward       #       #         Aternate_Oldy       #       #         Reflection_Kd_Mut       #       #         Gradient_Bump       #       #         Normals_Forward       #       #         Normals_Forward       #       #         Normals_Forward       #       #         Normals_Forward       #       #         Normals_Forward       #       #         Normals_Forward       #       #         Normals_Forward       #       #         Normals_Forward       #       # <tr< td=""><td>Ambient_Value</td><td>ers 0,000000</td><td>4</td><td>Texture_Coords TUV</td></tr<>                                                                                                    | Ambient_Value        | ers 0,000000          | 4                                       | Texture_Coords TUV        |
| Transparency_Edge       #0,00000         Transparency_Failoff       0,600000         Translucence_Color       #0         Reflection_Color       #0         Reflection_Color       #0         Reflection_Value       #0         Bump       #0         Displacement       #0         Aternate_Diffuse       #0         Aternate_Diffuse       #0         Shadow_Catch_Only       #0         ToonD       #0.407         Normals_Forward       #0         Mormals_Forward       #0                                                                                                    | Transparency         | Lawer 0,000000        | 6                                       | Image_Mapped              |
| Transparency_Falloff       #0,60000         Transbucence_Color       #0         Refrection_Color       #0         Refrection_Color       #0         Refrection_Color       #0         Refrection_Value       #0         Bump       #0         Displacement       #1         Atternate_Diffuse       #0         Refrection_Kd_Mut       #1         Refrection_Kd_Mut       #1         Refrection_Kd_Mut       #1         Refrection_Kd_Mut       #1         Refrection_Kd_Mut       #1         Refrection_Kd_Mut       #1         Refrection_Kd_Mut       #1         Refrection_Kd_Mut       #1         Refrection_Kd_Mut       #1         Global_Coordinates       #1         Merror_V       #1         Refrection_Kd_Mut       #1         Gradient_Bump       #1         Normals_Forward       #1         Normals_Forward       #1         Merror_Color       #1         Mut       #1         Global_Coordinates       #1         Merror_V       #1         Merror_Color       #1         Mut       #1                                                                                                    | Transparency_Edge    | and 0,000000          | 6                                       | Background Post 2         |
| Translucence_Color       Image: Color         Translucence_Value       Image: Color         Refraction_Color       Image: Color         Refraction_Color       Image: Color         Refraction_Value       Image: Color         Bump       Image: Color         Displacement       Image: Color         Aternate_Diffuse       Image: Color         Aternate_Specular       Image: Color         Reflection_Kd_Mult       Image: Color         Gradient_Bump       Image: Color         Shadow_Coth_Only       Image: Color         ToonD       Image: Color         Normals_Forward       Image: Color         Normals_Forward       Image: Color         Image: Color       Image: Color         Image: Color       Image: Color         Image: Color       Image: Color         Image: Color       Image: Color         Image: Color       Image: Color         Image: Color       Image: Color         Image: Color       Image: Color         Image: Color       Image: Color         Image: Color       Image: Color         Image: Color       Image: Color         Image: Color       Image: Color         Image: Color       Im                                                                                                    | Transparency_Failoff |                       | 8                                       | Global_Coordinates        |
| Translucence_Value       ## 0,000000         Reflection_Color       @         Reflection_Value       @         Refraction_Value       @         Bump       @         Displacement       @         Aternate_Diffuse       @         Aternate_Specular       @         Reflection_Kd_Mut       @         Gradient_Bump       @         Shadow_Catch_Only       @         ToonID       #0.407         Normals_Forward       @         Aternate_Older_Color       @         Aternate_Normal       @         Aternate_Specular       @         Shadow_Catch_Only       @         ToonID       #0.407         Normals_Forward       @         Aternate_Olify       @         Aternate_Olify       @         Outer_Color       @         Aternate_Olify       @         Aternate_Olify       @         Aternate_Olify       @         Aternate_Olify       @         Aternate_Olify       @         Aternate_Olify       @         Aternate_Olify       @         Aternate_Olify       @         Aternate_Ol                                                                                                    | Translucence_Color   | 12400                 | C                                       | Mirror_U                  |
| Reflection_Color   Reflection_Value   Refraction_Color   Refraction_Value   Bump   Displacement   Color   Aternate_Diffuse   Aternate_Specular   Reflection_Kd_Mut   Gradient_Bump   Color   Shadow_Catch_Only   TooniD   wo 407   Normals_Forward                                                                                                    | Translucence_Value   | aven 0,0000000        | 6                                       | Mirror_V                  |
| Reflection_Value   Refraction_Color   Refraction_Value   Bump   Displacement   C   Aternate_Diffuse   Aternate_Specular   Reflection_Kid_Mut   Gradient_Bump   Color   Shadow_Catch_Only   TooniD   moduli   Normals_Forward     Reflection   Color   Atternate   Shadow_Catch_Only   TooniD   moduli                                                                                                    | Reflection_Color     | 0                     | 6                                       | Texture_Strength 000000 @ |
| Refraction_Color Color C                                                                                                    | Reflection_Value     |                       | G                                       |                           |
| Retraction_Value Color set Color set Color set Color set Color set Color set Color set Color set Color set Color set Color set Color set Color set Color color Color color Color color Color color Color color col                                                                                                    | Refraction_Color     | 3                     | 6                                       | S Blinn                   |
| Bump       C       C         Displacement       C       C         Aternate_Diffuse       C       C         Aternate_Specular       C       C         Reflection_Lite_Mut       C       C         Gredient_Bump       C       C         Shadow_Catch_Only       C       Color         Normals_Forward       C       C         Normals_Forward       C       Color         Atternuate       Shoote       C         Atternuate       Shoote       C         Atternuate       Shoote       C         Atternuate       Shoote       C         Atternuate       Shoote       C         Normals_Forward       C       C         Normals_Forward       C       C         Normals_Forward       C       C         Normals_Forward       C       C         Atternuation       C       C         Atternuation       C       C         Displacement       C       C         Displacement       C       C         Atternuation       C       C         Displacement       C       C         Displacement <td>Refraction_Value</td> <td></td> <td>6</td> <td>Specular_Color and</td>                                                                                                    | Refraction_Value     |                       | 6                                       | Specular_Color and        |
| Displacement Specular Reflectivity Reflectivity Reflectiv                                                                                                    | Bump                 | 0                     | @ \\                                    | Eccentricity and 0,250000 |
| Atternate_Diffuse web 0,500000 C<br>Atternate_Specular web 0,500000 C<br>Normals_Forward<br>Shadow_Catch_Only<br>TooniD web 407 C<br>Normals_Forward<br>Normals_Forward<br>Normals_Forwa                                                                                                    | Displacement         | 0                     | 6                                       | SpecularRoBOtt 00000000   |
| Atternate_Specular and Reflection_Lite_Mut  Reflection_Kd_Mut Gradient_Bump  Color  Shadow_Catch_Only ToonD  Shadow_Catch_Only ToonD  Shadow_Catch                                                                                                    | Alternate_Diffuse    | 10400                 | 4                                       | Reflectivity PC 0,500000  |
| Reflection_Lite_Mut Reflection_Kd_Mut Gradient_Bump Color Shadow_Catch_Only ToonD Shore Color Shore Color Shore Co                                                                                                    | Alternate_Specular   | arch.                 | 4                                       | Normals_Forward           |
| Reflection_Kd_Muit<br>Gradient_Bump C C<br>Shadow_Catch_Only<br>ToonD == 0407 C<br>Normals_Forward D<br>Color == 0,500000 C                                                                                                    | Reflection_Lite_Mult | 3                     |                                         | S Englander E             |
| Gradient_Bump Coor Attenuate Strong                                                                                                    | Reflection_Kd_Mult   |                       |                                         |                           |
| Shadow_Catch_Only                                                                                                    | Gradient_Bump        | 3                     | 6                                       | Coor                      |
| ToonID == 0.407 C<br>Normals_Forward III Color == 0.500000 C                                                                                                    | Shadow_Catch_Only    |                       |                                         | Altenuate                 |
| Normals_Forward                                                                                                    | ToonID               | 407                   | 6                                       | Edge Blend                |
| Outer_Color === 2<br>Attenuation === 0,500000 (2                                                                                                    | Normals_Forward      |                       |                                         | Inner_Color over          |
| Attenuation and 0,500000                                                                                                    |                      |                       | 122200                                  | Outer_Color and 6         |
|                                                                                                    |                      |                       | 10153053                                | Attenuation and 0.500000  |
|                                                                                                    |                      |                       | 20101000                                |                           |
|                                                                                                    |                      |                       | 100000000000000000000000000000000000000 |                           |
|                                                                                                    |                      |                       | S100000                                 |                           |
|                                                                                                    |                      | -                     |                                         |                           |
|                                                                                                    | 10                   | 1                     | The service                             |                           |
|                                                                                                    | -                    |                       | C. C. C. C. C. C.                       |                           |
|                                                                                                    | A                    | 1                     |                                         |                           |
|                                                                                                    |                      | and the second second | AND THE REAL                            |                           |

### Step 4 - Let go to the other extreme now: Darker Skins

Here we'll see two examples: A dark skinned monster (an orc courtesy of the M3 Creatures Combo) and an africanamerican charater. In both cases, well do the same we did with the Kaeel, but now taking green hues for the orc and brown hues for the african-american character, instead of greys. Let's see the before and after fo them:

Before:

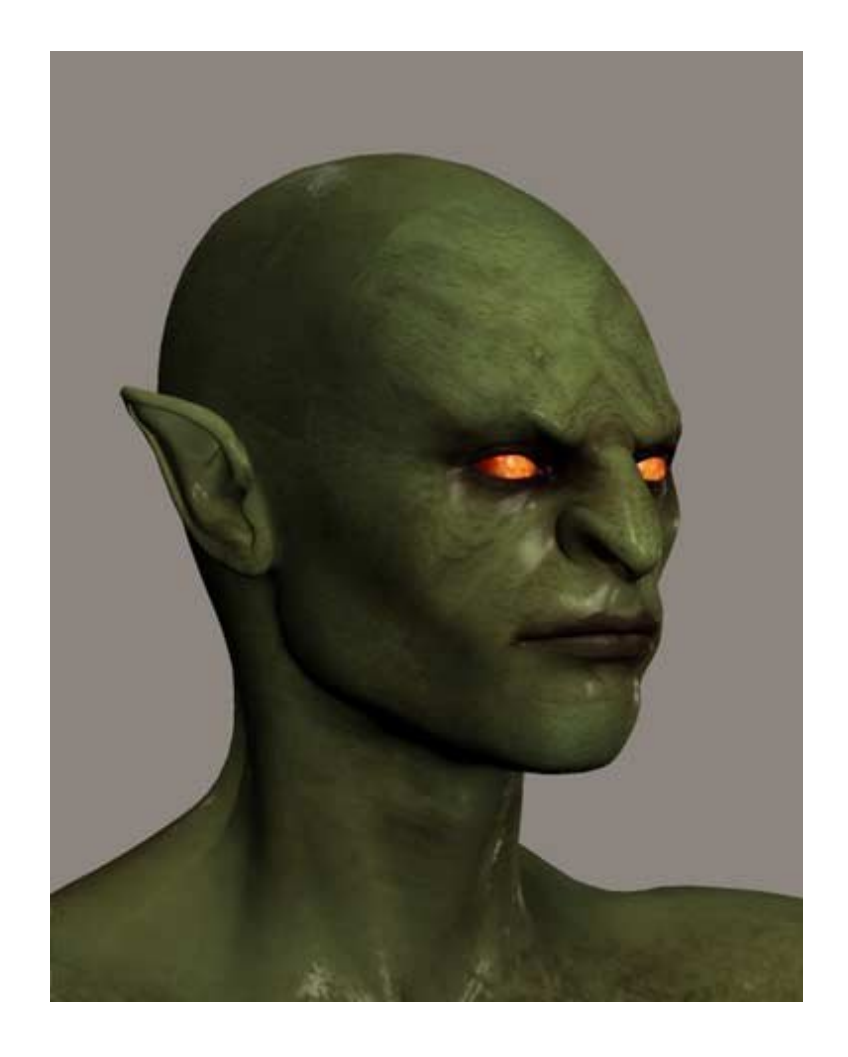

After Default SSS:

15/06/2007

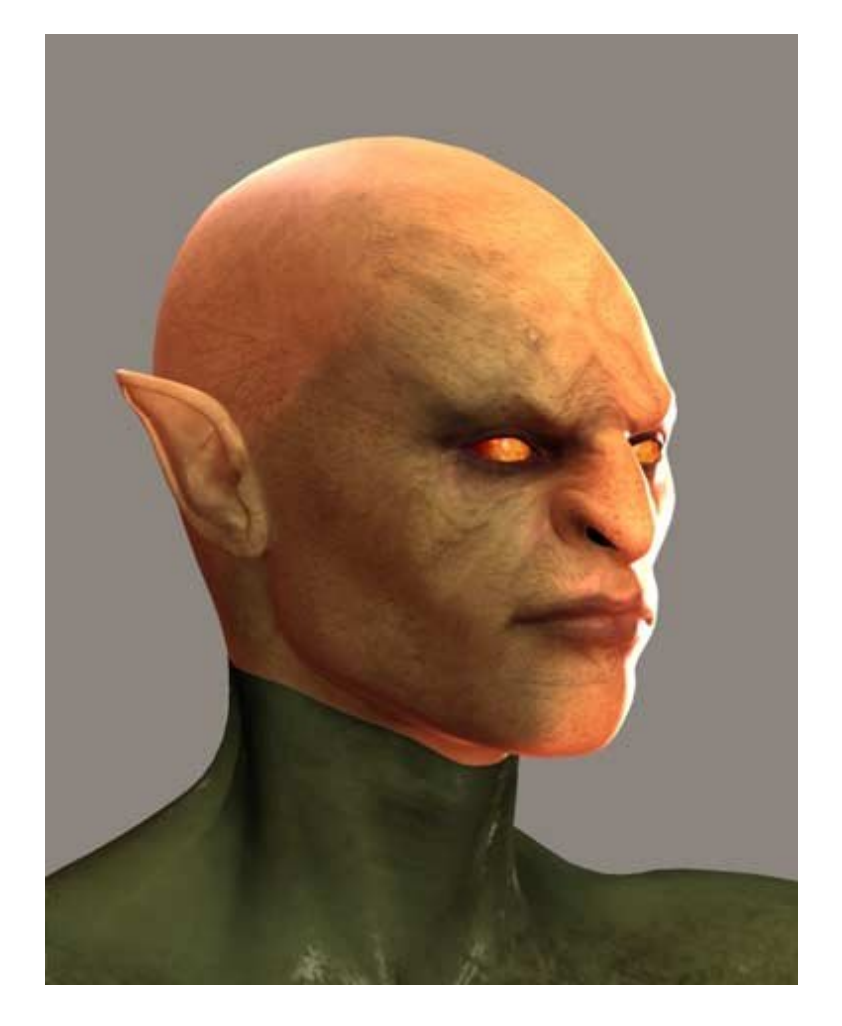

Again, in this first case, you can see how the SSS as it it applied by the WAcro changes completly the color of the skin, in a way we don't want to!.

Note: When you apply the SSS, it changes the Diffuse Color in the Posersurface node to white. if you are using a color, like in this case, to tint the texture, you'll have to apply the color again. Or apply it by means of the SSS.

First, set all the color attributes to a base color. Then, as we did before, pick the corresponding hues from the texture preview.

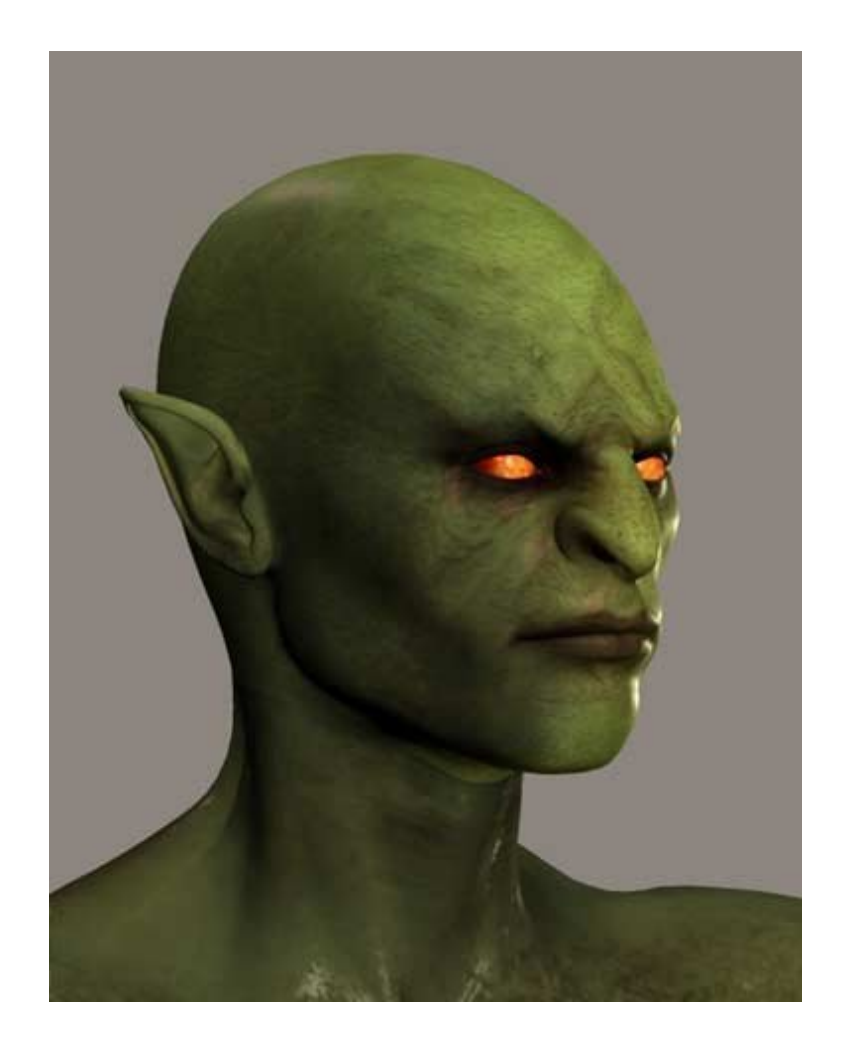

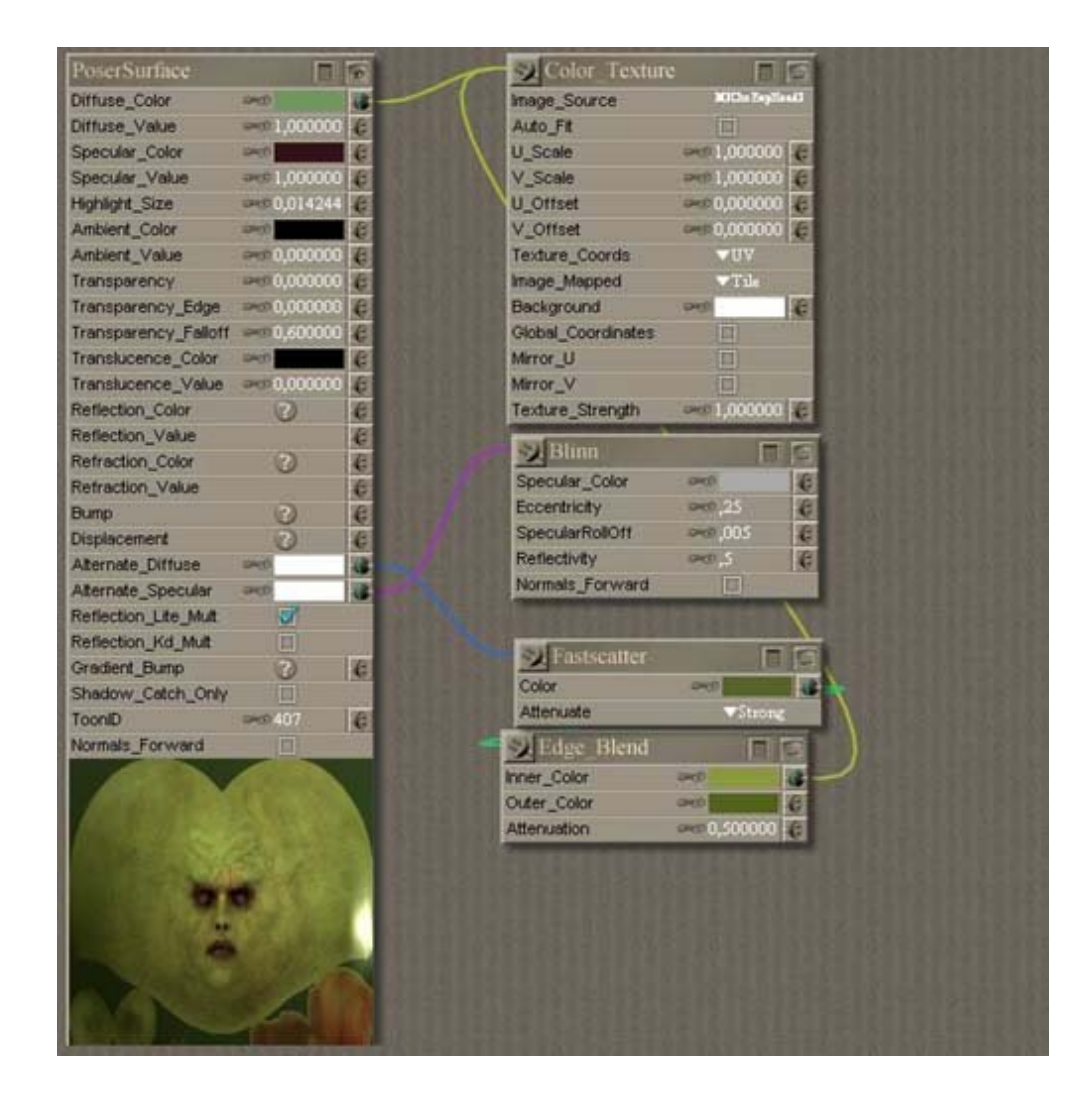

### Step 5 - Second Case: African-Americcan Character

Before:

http://www.daz3d.com/i.x/tutorial/tutorial/-/?id=1621&printable=1

15/06/2007

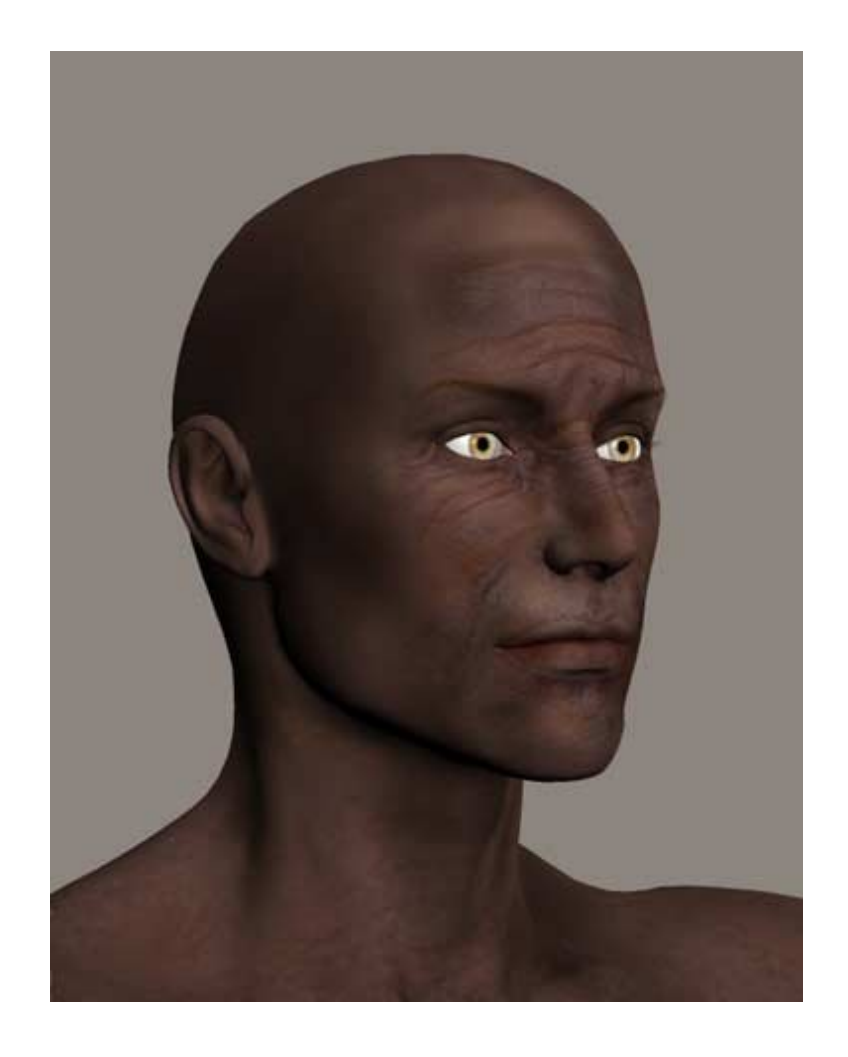

After Default SSS:

15/06/2007

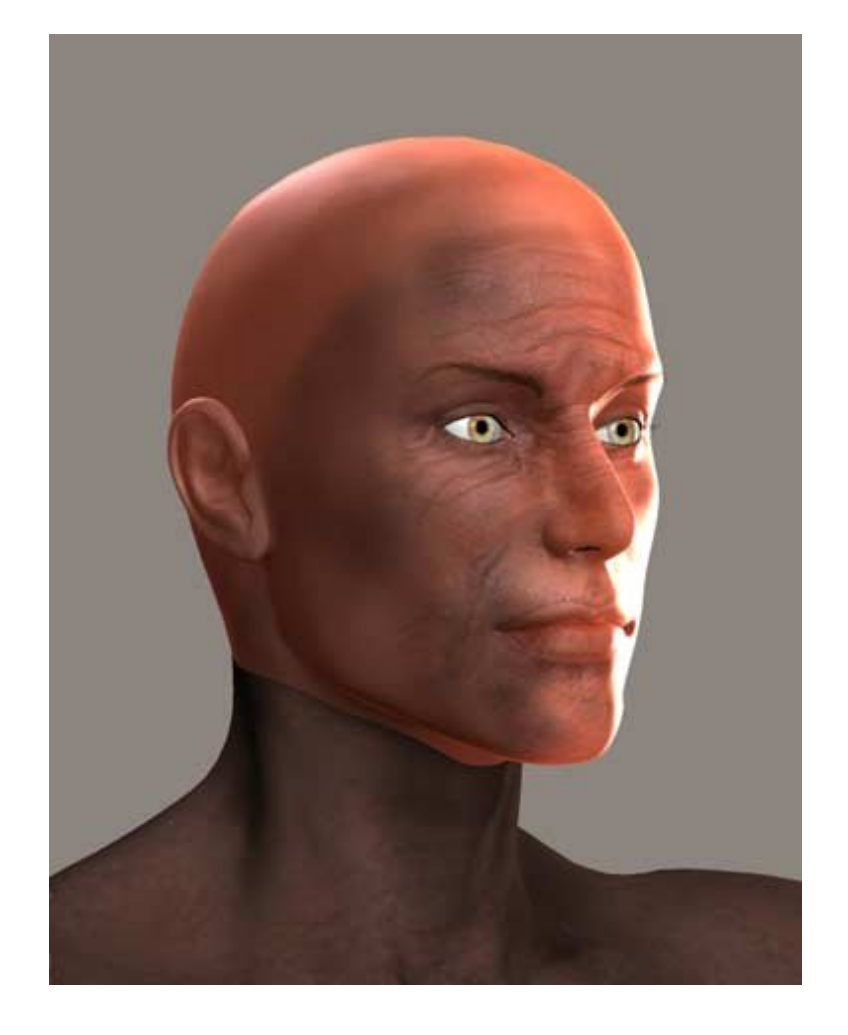

As you can see, in the second case, the default coloring gives as a correct, somewhat lighter skin tone. Here it's up to you to see which tone is right for your character. I went for tone similar to the original texture:

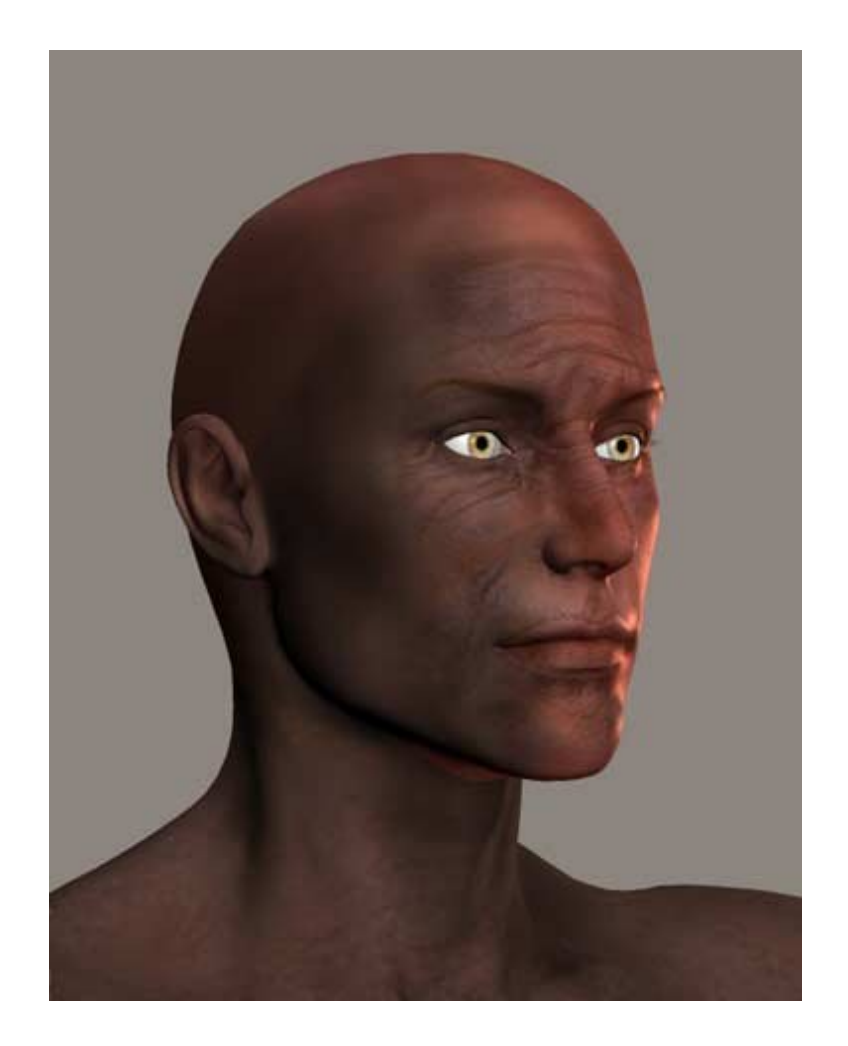

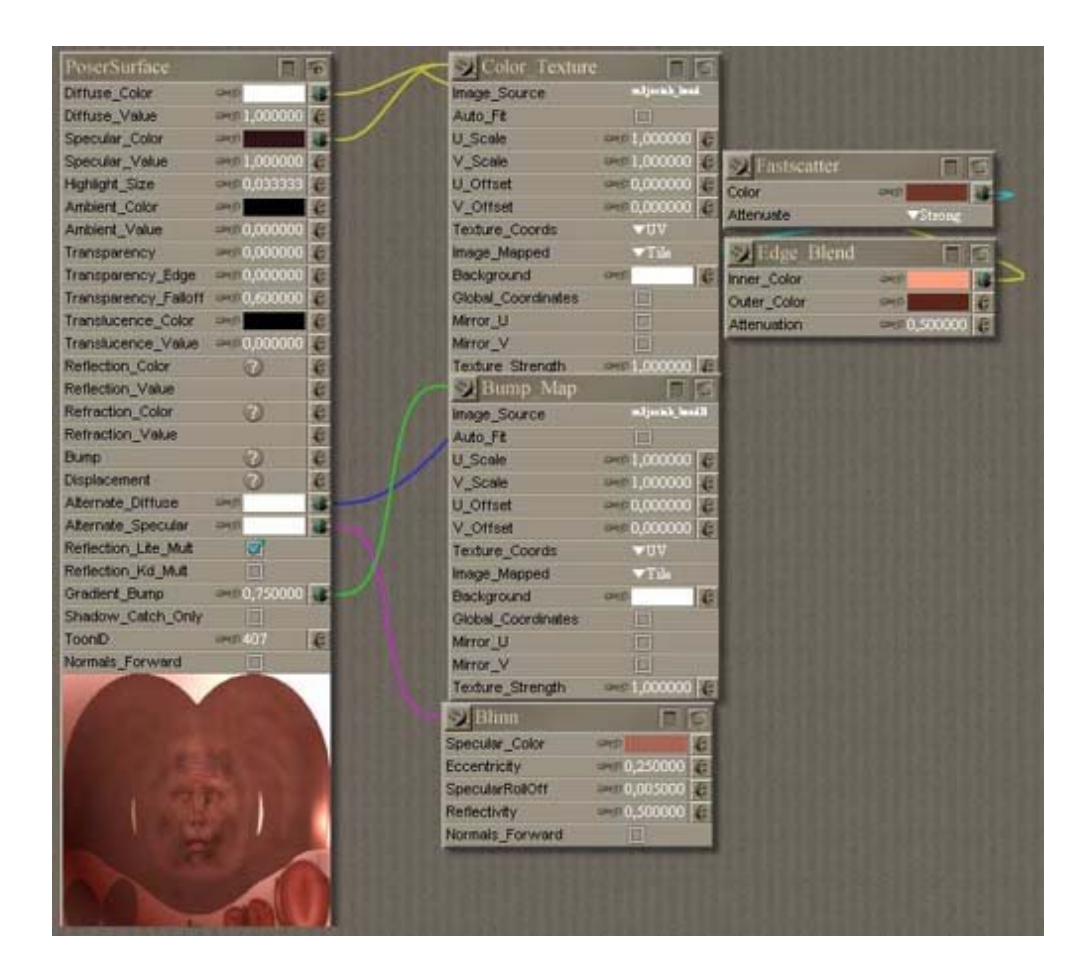

### Step 6 - Final Thoughs

Sub Surface Scattering is a very interesting and powerfull tool. It helps us not only achieve a little more realism in our renders, cutting down post work process, but helps us squeeze a little more from our textures, giving us the posibilities of tinting them and using one texture for a great variety of characters, just with a few clicks.

Good luck!